## Configurer les points logiques ou réglementaires

Dans l'onglet F4 Points de mesure, vous pouvez :

- créer un nouveau point logique ou réglementaire en cliquant sur le + et en sélectionnant Point de mesure logique ou réglementaire.
- modifier un point existant en double-cliquant dessus ou en cliquant sur le bouton

Attention, il est nécessaire d'être en mode Administrateur (mot de passe ADMIN).

| Point de mesure logique ou réglementaire |                                          |  |     |  |  |  |  |  |
|------------------------------------------|------------------------------------------|--|-----|--|--|--|--|--|
| Localisation Entrée s<br>Code PR         | tation (effluent «eau»)<br>1 Libellé Enl |  |     |  |  |  |  |  |
| Commentaires                             |                                          |  | *   |  |  |  |  |  |
|                                          |                                          |  | Ŧ   |  |  |  |  |  |
| Formules de calcul                       |                                          |  |     |  |  |  |  |  |
| Débit                                    | <u> </u>                                 |  | ··· |  |  |  |  |  |
| Concentration                            |                                          |  |     |  |  |  |  |  |
| Quantité                                 |                                          |  |     |  |  |  |  |  |
| Autre                                    |                                          |  |     |  |  |  |  |  |
| Valider Annuler                          |                                          |  |     |  |  |  |  |  |

Figure 1 : Configurer un point logique ou réglementaire

## CHOIX DE LA « LOCALISATION » DU POINT

Vous pouvez accéder à la liste des localisations de points via la liste déroulante ou en cliquant sur

| Code du point                    | Nom du point                            |   | Le point réglementaire « A2 » correspond à<br>tous les déversoirs en tête de station.<br>Il désigne, selon une vue macroscopique de<br>la station, tous les dispositifs situés en amont<br>de l'entrée de la station, utilisé pour dériver<br>tout ou partie des effluents aqueux en<br>provenance du système de collecte, lors de<br>pannes sévires qui de nériondes de |  |
|----------------------------------|-----------------------------------------|---|----------------------------------------------------------------------------------------------------|--|
| A2                               | Déversoir en tête de station            |   |                                                                                                    |  |
| A3                               | Entrée station (effluent «eau»)         |   |                                                                                                    |  |
| Α4                               | Sortie station (effluent «eau»)         |   |                                                                                                    |  |
| A5                               | By-pass                                 | = |                                                                                                    |  |
| A6                               | Boue produite                           |   |                                                                                                    |  |
| Α7                               | Apports extérieurs                      |   | maintenance programmées de la station<br>d'épuration nécessitant un arrêt total ou partiel<br>de celle-ci.<br>Un seul point réglementaire « A2 » ne peut                                                                                                    |  |
| M1                               | Point de suivi milieu amont             |   |                                                                                                    |  |
| M2                               | Point de suivi milieu aval              |   |                                                                                                    |  |
| M3                               | Autre type point mesure milieu          |   |                                                                                                    |  |
| S1                               | Entrée station (effluent «eau»)         |   | etre defini au sein d'une station.<br>Une station PEUT ne pas comporter de point<br>réglementaire « A2 ».                                                                                                    |  |
| S10                              | Sable produit                           |   |                                                                                                    |  |
| S11                              | Refus de dégrillage produit             |   | A natar a úm dáuarach an tâta da station ao d                                                                                                    |  |
| S12                              | Apport extérieur en matières de vidange |   | A hoter qu'un deversoir en tete de station peut<br>être composé d'un dégrillage grossier (pour<br>s'assurer de la fiabilité des analyses, il est                                                                                                    |  |
| S13                              | Apport extérieur en produits de curage  |   |                                                                                                    |  |
| S14                              | Réactifs utilisés (file «eau»)          |   | même largement recommandé de mesurer<br>après avoir effectué un premier dégrillage                                                                                                    |  |
| S15                              | Réactifs utilisés (file «boue»)         |   | grossier).                                                                                                    |  |
| S16 Déversoir en tête de station |                                         |   |                                                                                                    |  |

Figure 2 : Choix du type de point logique ou réglementaire

## 2 SAISIE DU CODE DU POINT

3

Il faut renseigner le code indiqué dans le manuel d'autosurveillance.

Le code doit être le même dans Mesurestep que dans les outils Agence de l'eau et Police de l'eau.

## SAISIE DES « FORMULES DE CALCUL »

Lors de la création des points logiques ou réglementaires, il faut **les relier aux points physiques** correspondants via les champs Formule pour que vos données apparaissent bien dans l'export.

Cliquer sur le bouton en face de Débit, Concentration, Quantité ou Autres ouvre la fenêtre cidessous, vous permettant de saisir une formule :

| Mise à jour de la formule de calcul |                           |          |  |             |         |  |  |  |  |
|-------------------------------------|---------------------------|----------|--|-------------|---------|--|--|--|--|
| _ F                                 | ormule                    |          |  |             |         |  |  |  |  |
|                                     |                           |          |  |             | Effacer |  |  |  |  |
|                                     | Opérateurs disponibles    |          |  |             |         |  |  |  |  |
|                                     | + · ×                     | <u> </u> |  | 0 1 2 3 4 5 | 6 7 8 9 |  |  |  |  |
|                                     | Points de mesure physique |          |  |             |         |  |  |  |  |
|                                     | Identifia                 | Туре 🔺   |  |             |         |  |  |  |  |
|                                     | PP1                       | Entrée   |  |             | Débit   |  |  |  |  |
|                                     |                           |          |  |             |         |  |  |  |  |
|                                     |                           |          |  |             | -       |  |  |  |  |
|                                     |                           |          |  |             | =       |  |  |  |  |
|                                     |                           |          |  |             |         |  |  |  |  |
|                                     |                           |          |  |             |         |  |  |  |  |
|                                     |                           |          |  |             | *       |  |  |  |  |
|                                     |                           |          |  |             |         |  |  |  |  |
| Valider Annuler                     |                           |          |  |             |         |  |  |  |  |

Figure 3 : Saisie des formules de calcul

Pour saisir la formule :

- Double-cliquer sur le point physique adéquat pour le faire apparaître dans le cadre « Formule »
- Si **nécessaire**, utiliser les boutons +,-,\*,/ ... pour saisir la formule de calcul (par exemple si il existe 2 entrées ou 2 sorties)
- Valider